## Cara Menjalankan Program

Berikut petunjuk mengenai cara menjalankan aplikasi Sistem informasi pariwisata ini :

- Extract paket program appserv-win32-2.5.8.rar yang terdapat pada folder software, kemudian lakukan proses instalasi paket program tersebut hingga proses instalasi selesai. Kerika instalasi, pada servername ketikan "localhost" dan password "root".
- 2. Extract program Firefox Setup 4.0.rar yang terdapat pada folder software, kemudian lakukan proses instalasi program tersebut hingga proses instalasi selesai.
- Jika paket program AppServ berhasil terinstal, dapat dilakukan pengecekan pada sistem C computer, berikut tampilannya :

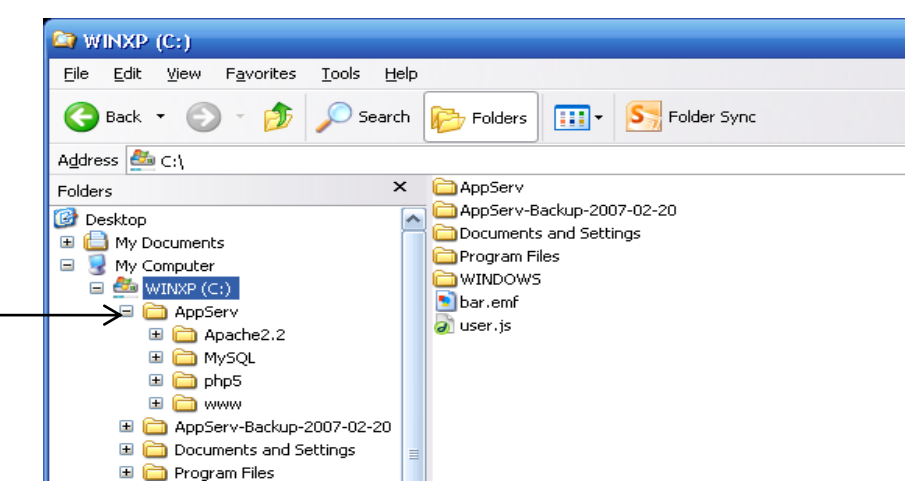

4. Buka folder program, kemudian copy folder wamena.

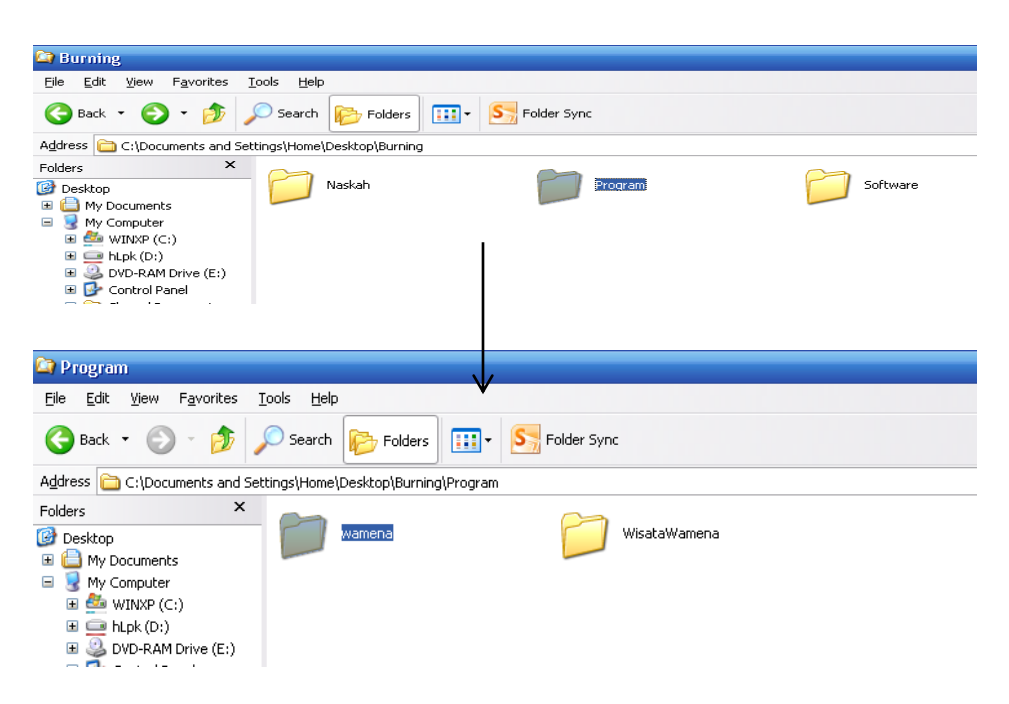

5. Paste folder wamena pada paket program AppServ -> MySQL -> Data

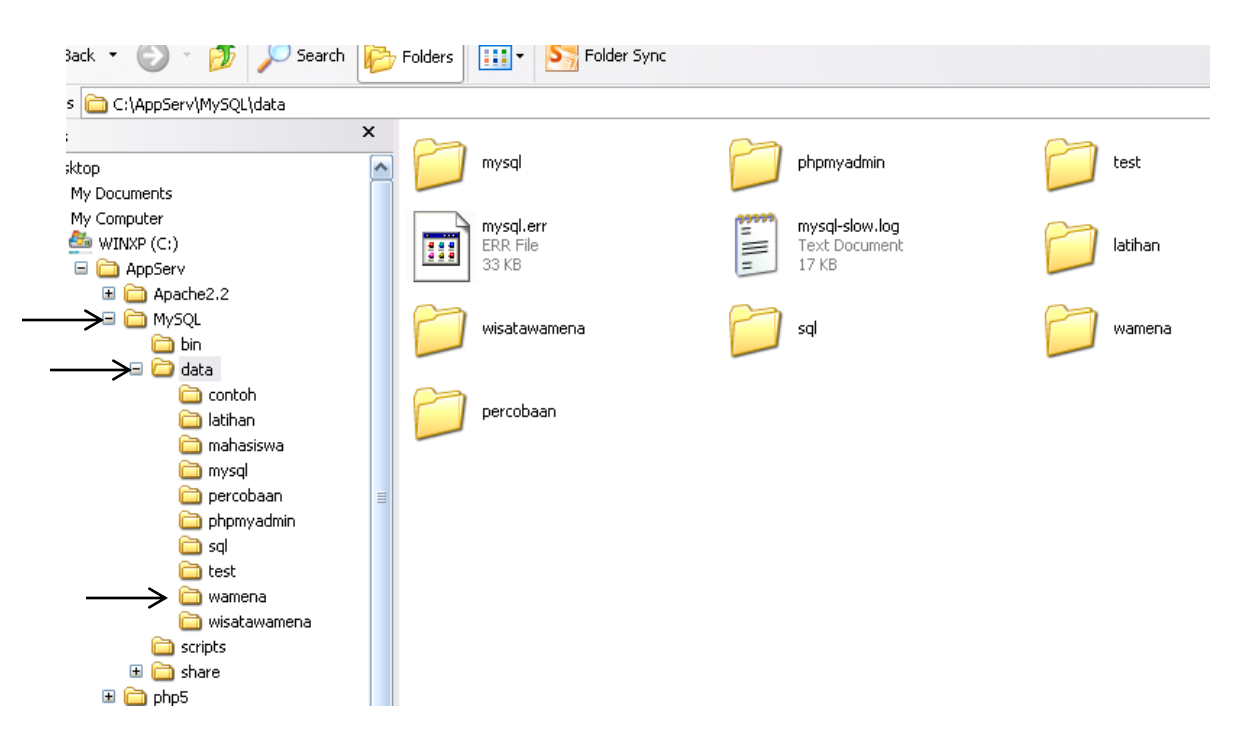

 Buka folder program, kemudian copy folder WisataWamena dan paste pada paket program Appserv -> WWW.

| 🔄 www                                             |   |        |           |        |          |        |           |              |  |  |  |
|---------------------------------------------------|---|--------|-----------|--------|----------|--------|-----------|--------------|--|--|--|
| <u>File Edit View Favorites Iools Help</u>        |   |        |           |        |          |        |           |              |  |  |  |
| 🚱 Back 🔹 🕥 🕤 🏂 Search 🔊 Folders 🛄 🔹 🔄 Folder Sync |   |        |           |        |          |        |           |              |  |  |  |
| Address 🛅 C:\AppServ\www                          |   |        |           |        |          |        |           |              |  |  |  |
| Folders                                           | x | $\sim$ |           |        |          |        |           | phpinfo.php  |  |  |  |
| 🞯 Desktop                                         | ^ |        | appserv   |        | cgi-bin  | pl     | npMyAdmin | PHP Script   |  |  |  |
| 🗉 븝 My Documents                                  |   |        |           |        |          |        |           | I KB         |  |  |  |
| 🖃 😼 My Computer                                   |   | $\sim$ |           | $\sim$ |          | $\sim$ |           |              |  |  |  |
| WINXP (C:)                                        |   |        | WisataWmn |        | cobacoba | tt     | 5         | WisataWamena |  |  |  |
| 🖃 🦲 Appberv                                       |   |        |           |        |          |        |           |              |  |  |  |
| Mysol                                             |   |        |           |        |          |        |           |              |  |  |  |
|                                                   |   |        |           |        |          |        |           |              |  |  |  |
| E 🗁 www                                           |   |        |           |        |          |        |           |              |  |  |  |
| 🛅 appserv                                         |   |        |           |        |          |        |           |              |  |  |  |
| 🚞 cgi-bin                                         |   |        |           |        |          |        |           |              |  |  |  |
| 🗉 🧰 cobacoba                                      |   |        |           |        |          |        |           |              |  |  |  |
| 🗄 🧰 phpMyAdmin                                    |   |        |           |        |          |        |           |              |  |  |  |
| 🖻 🛄 CCS                                           |   |        |           |        |          |        |           |              |  |  |  |
| 🗉 🥁 WisataWaniena                                 |   |        |           |        |          |        |           |              |  |  |  |
| H Construction - 2007-02-20                       |   |        |           |        |          |        |           |              |  |  |  |

- 7. Database dan program sudah dimasukan ke dalam paket program AppServ, selanjutnya adalah cara untuk menampilkan halaman web.
- 8. Buka program Mozilla Firefox yang sudah diinstal kemudian ketikan URL localhost

| 🥙 Index of / - Mozill                                                                         | a Firefox                                                                            |                                                   |                                                                                                    |
|-----------------------------------------------------------------------------------------------|--------------------------------------------------------------------------------------|---------------------------------------------------|----------------------------------------------------------------------------------------------------|
| <u>File E</u> dit <u>V</u> iew Hi <u>s</u> t                                                  | ory <u>B</u> ookmarks                                                                | Tools                                             | Help                                                                                                    |
| 📄 Index of /                                                                                  |                                                                                      | ×                                                 | 🏽   WisataJayawijaya : Halaman Administra 🛛 📄 CR-CK HOTSPOT >> status                                                            |
| 🔶 🔶 📄 http                                                                                    | ://localhost/                                                                        |                                                   |                                                                                                    |
| 🕒 Lembah Baliem: A                                                                            | pril 🤰 Men                                                                           | gubah M                                           | ı Nama dan 🥂 Perintah MySQL untuk 🚺 Bahasa SQL - MySQL 🌜 Perin                                                                   |
| Index of                                                                                      | /                                                                                    |                                                   |                                                                                                    |
|                                                                                               |                                                                                      |                                                   |                                                                                                    |
| <u>Name</u>                                                                                   | <u>Last modi</u>                                                                     | fied                                              | Size Description                                                                                                    |
| <u>Name</u>                                                                                   | Last modi<br>03-Dec-2009                                                             | fied<br>15:06                                     | Size Description<br>6 -                                                                                                    |
| <u>Name</u><br>—<br>— Wisata Wamena<br>— Wisata Wmn/                                          | Last modi<br>03-Dec-2009<br>03-Dec-2009                                              | fied<br>15:06<br>15:06                            | <u>Size Description</u><br>6 -<br>6 -                                                                                            |
| <u>Name</u><br>WisataWamena<br>WisataWmn/<br>appserv/                                         | Last modi<br>03-Dec-2009<br>03-Dec-2009<br>18-Jan-2012                               | fied<br>15:06<br>15:06<br>18:05                   | <u>Size Description</u><br>6 -<br>6 -<br>5 -                                                                                     |
| <u>Name</u><br><u>WisataWamena</u><br><u>WisataWmn/</u><br><u>appserv/</u><br><u>cgi-bin/</u> | Last modi<br>03-Dec-2009<br>03-Dec-2009<br>18-Jan-2012<br>10-Jan-2012                | fied<br>15:06<br>15:06<br>18:05<br>01:03          | Size Description           6         -           6         -           5         -             3         -                       |
| Name WisataWamena WisataWmn/ appserv/ cgi-bin/ cobacoba/                                      | Last modi<br>03-Dec-2009<br>03-Dec-2009<br>18-Jan-2012<br>10-Jan-2012<br>03-Dec-2009 | fied<br>15:06<br>15:06<br>18:05<br>01:03<br>15:06 | Size Description           6         -           6         -           5         -             3         -           6         - |

Apache/2.2.4 (Win32) PHP/5.2.1 Server at localhost Port 80

19-Aug-2005 22:28

13-Jun-2005 10:19 18

phpinfo.php

<u>tts/</u>

9. Klik direktori WisataWamena maka akan menampilkan halaman akses pengunjung berikut :

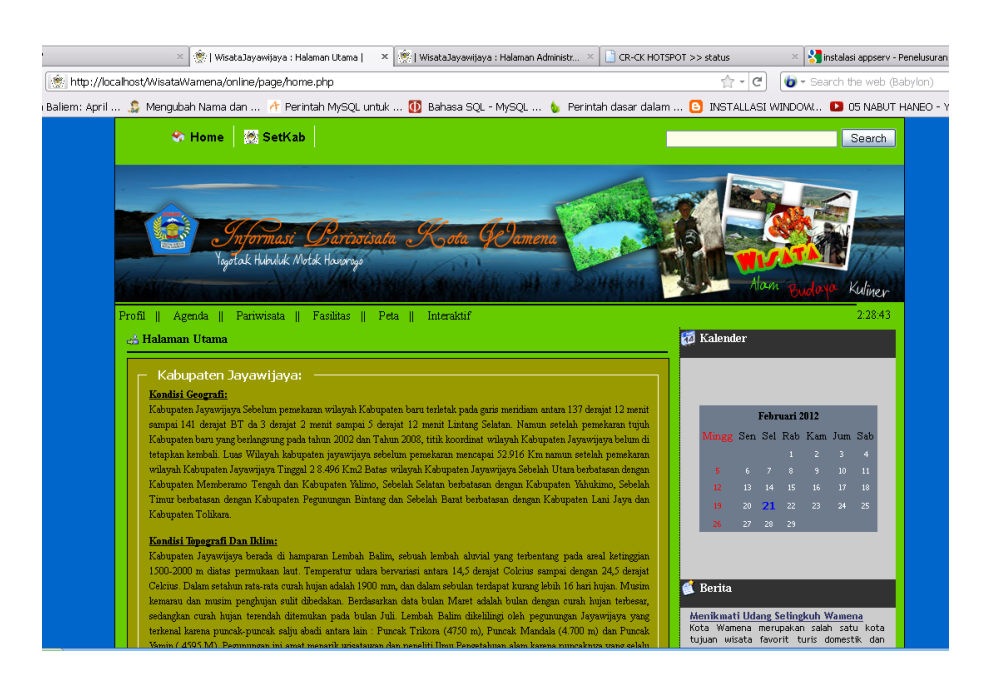

10. Untuk melakukan manipulasi data (input, edit, delete), maka harus login pada halaman interaktif dengan memasukan user "p;aul" dan password "paul" untuk menuju pada halaman administrator.

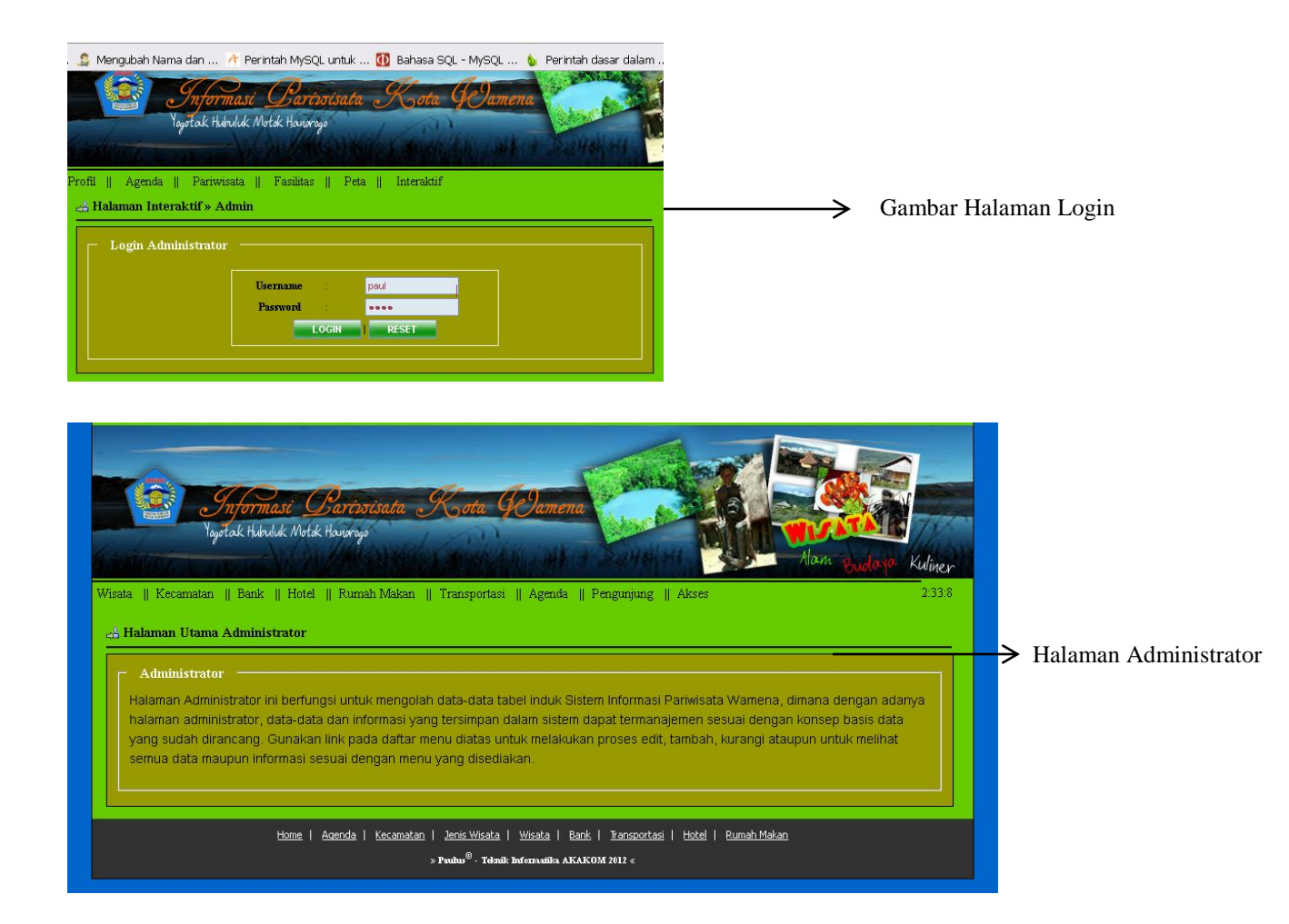

Setelah berhasil melakukan proses login, maka admin dapat melakukan input, edit, hapus terhadap data-data yang terdapat pada sistem informasi ini.

11. Untuk melakukan manipulasi terhadap tabel-tabel yang terdapat pada database wamena, buka direktori PhpMyAdmin, masukan user "root" dan password "root".

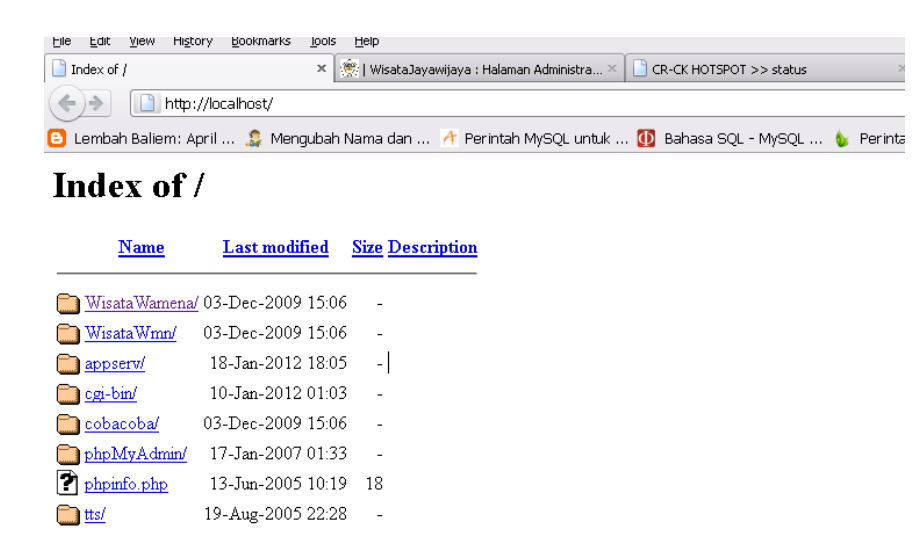

Apache/2.2.4 (Win32) PHP/5.2.1 Server at localhost Port 80

| Authenticat | ion Required                                                                                                    | × |
|-------------|----------------------------------------------------------------------------------------------------|---|
| •           | A username and password are being requested by http://localhost. The site says: "phpMyAdmin running on localhost" |   |
| User Name:  | root                                                                                                    |   |
| Password:   | ••••                                                                                                    |   |
|             | OK Cancel                                                                                                    |   |

12. Jika berhasil melakukan masukan user dan password maka akan menuju pada halaman PhpMyAdmin, dimana akan menampilkan informasi dari data base wamena.

| -                                                                            |          |                                                   |       |          |         |          |         |                       |               |              |                  |                 |                |                           |
|------------------------------------------------------------------------------|----------|---------------------------------------------------|-------|----------|---------|----------|---------|-----------------------|---------------|--------------|------------------|-----------------|----------------|---------------------------|
| 🕙 localhost / localhost / wamena                                             | php      | MyAdmin 2.9.2                                     | - Mo  | zilla    | Firefi  | DX       |         |                       |               |              |                  |                 |                |                           |
| <u>File Edit View History Bookmarks</u>                                      | Tool     | ls <u>H</u> elp                                   |       |          |         |          |         |                       | ·             |              |                  |                 |                |                           |
| 📄 Index of / 🛛 🛛 🕺 🗛 loca                                                    | alhost ; | / localhost / wa ×                                | ۲     | Wisa     | itaJay  | awijay   | a : Hal | ×                     | 🛞   WisataJa  | yawijaya : H | lal 🗵 🌸   Wisata | aJayawijaya : H | tal × 🔘 CR     | -CK HOTSPOT >> status 🛛 😽 |
| < r>                                                                         | /php№    | 1yAdmin/                                          |       |          |         |          |         |                       |               |              |                  |                 | ☆ <del>-</del> | C 🔞 - Search the we       |
| 🕒 Lembah Baliem: April 🤰 Mer                                                 | nguba    | ih Nama dan                                       | A Pe  | erintal  | h MyS   | GQL u    | ntuk .  | . <u>d</u>            | Bahasa SQL    | - MySQL      | 🖕 Perintah da    | isar dalam      | . 🔁 INSTALL    | .ASI WINDOW D 05 NAF      |
|                                                                              | 59 S     | erver: localho                                    | st ⊧  | <u>ا</u> | Data    | base     | : wa    | men                   | a             |              |                  |                 |                |                           |
| fSStructure 7 Sol Coarch Ridgeory Al-Funort Veloperations eDerbilerees Moran |          |                                                   |       |          |         |          |         |                       |               |              |                  |                 |                |                           |
| nhall u Admin                                                                |          | sqr                                               | - /   |          | - Cil   | - Cen (4 | ucry    | حوي                   | CAPOIC [gam   |              | operations Sar   | Inviteges y     | Norop          |                           |
| pinpingeamin                                                                 |          | Table                                             |       |          | Ac      | tion     |         |                       | Records 🔮     | Туре         | Collation        | Size            | Overhead       |                           |
|                                                                              |          | admin                                             |       | ß        |         | 34       | Ĩ       | ×                     | 1             | MyISAM       | utf8_general_ci  | 2.1 KiB         | 44 B           |                           |
| Database<br>wamena (11)                                                      |          | bank                                              |       | ß        |         | 34       | Ĩ       | ×                     | 3             | MyISAM       | utf8_general_ci  | 2.4 KiB         | -              |                           |
|                                                                              |          | berita                                            |       | ß        |         | 34       | Ĩ       | ×                     | 3             | MyISAM       | utf8_general_ci  | 10.8 KiB        | -              |                           |
|                                                                              |          | hotel                                             |       | ß        |         | 34       |         | ×                     | 6             | MyISAM       | utf8_general_ci  | 4.7 KiB         | 484 B          |                           |
|                                                                              |          | jenis_wisata                                      |       | s        |         | 3-       | 1       | X                     | 3             | MyISAM       | utf8_general_ci  | 2.1 KiB         | 24 B           |                           |
| waniena (11)                                                                 |          | kecamatan                                         |       | ß        |         | 34       | Ĩ       | ×                     | 11            | MyISAM       | utf8_general_ci  | 3.0 KiB         | -              |                           |
| admin                                                                        |          | pengunjung                                        |       | ß        |         | 34       | Ĩ       | $\boldsymbol{\times}$ | 0             | MyISAM       | utf8_general_ci  | 2.9 KiB         | 892 B          |                           |
| 🖻 berita                                                                     |          | rumah_makan                                       |       | <b>F</b> |         | 34       | 1       | ×                     | 5             | MyISAM       | utf8_general_ci  | 3.9 KiB         | -              |                           |
| l⊟ hotel<br>I≣ ienis wisata                                                  |          | transportasi                                      |       | ß        |         | 34       | Ĩ       | $\boldsymbol{\times}$ | 5             | MyISAM       | utf8_general_ci  | 2.8 KiB         | -              |                           |
| la jenis_wisata<br>la kecamatan<br>la pengunjung<br>la rumah makan           |          | uniquehits                                        |       | ß        |         | 34       |         | $\boldsymbol{X}$      | 5             | MyISAM       | utf8_general_ci  | 1.1 KiB         | 20 B           |                           |
|                                                                              |          | wisata                                            |       | ß        |         | 34       | Ĩ       | ×                     | 12            | MyISAM       | utf8_general_ci  | 9.3 KiB         | -              |                           |
| 🖬 transportasi                                                               |          | 11 table(s) Sum 54 MylSAM utf8_unicode_ci 45.1 Ki |       |          |         |          |         |                       |               |              |                  | 45.1 KiB        | 1.4 KiB        |                           |
| <ul> <li>uniquenits</li> <li>wisata</li> </ul>                               | <u>1</u> | _ Check All / C                                   | Jnch  | neck.    | All / ( | Chec     | k tab   | les I                 | naving overh  | ead          | With selected    | ł: 💌            |                |                           |
|                                                                              |          |                                                   |       |          |         |          |         |                       |               |              |                  |                 |                |                           |
|                                                                              | 🔈 F      | Print view 📠 Da                                   | ata C | Dictio   | nary    |          |         |                       |               |              |                  |                 |                |                           |
|                                                                              | - Xa     | Create new tab                                    | ole o | n dat    | abas    | se wa    | amer    | ıa—                   |               |              |                  |                 |                |                           |
|                                                                              | Nor      |                                                   |       |          |         |          |         |                       | lumbor of fig | lde:         | _                |                 |                |                           |
|                                                                              | INdi     | ne.                                               |       |          |         |          |         |                       |               | ius.         |                  |                 |                |                           |
|                                                                              |          |                                                   |       |          |         |          |         |                       |               |              |                  |                 |                |                           |
|                                                                              |          |                                                   |       |          |         |          |         |                       |               |              |                  |                 |                |                           |
|                                                                              |          |                                                   |       |          |         |          |         |                       |               |              |                  |                 |                |                           |

Dari halaman PhpMyAdmin ini juga, admin dapat melakukan manipulasi terhadap isi tabel yang terdapat dalam database wamena.